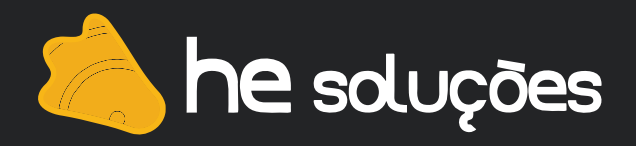

# Manual de Instalação LPD/LPR no Windows

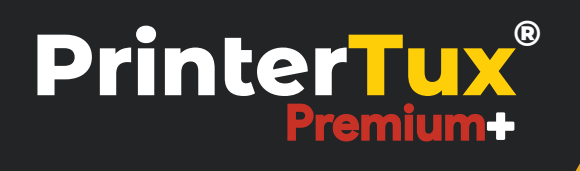

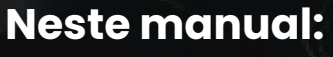

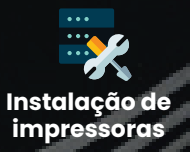

Caso queira automatizar essa instalação usando **GPO do Active Directory**, segue script modelo com os campos comentados. Faça as alterações de acordo com seu ambiente de rede.

Script VBS: http://www.hesolucoes.com.br/arquivos/windows/PrinterTux\_LPR.vbs

Procedimento abaixo instala as impressoras em estações de trabalho Windows usando o protocolo de impressão LPD/LPR.

Este material se aplica a todas as versões do Windows após o "Vista".

• Botão iniciar  $\rightarrow$  Painel de controle  $\rightarrow$  Dispositivos e impressoras  $\rightarrow$  Adicionar uma impressora

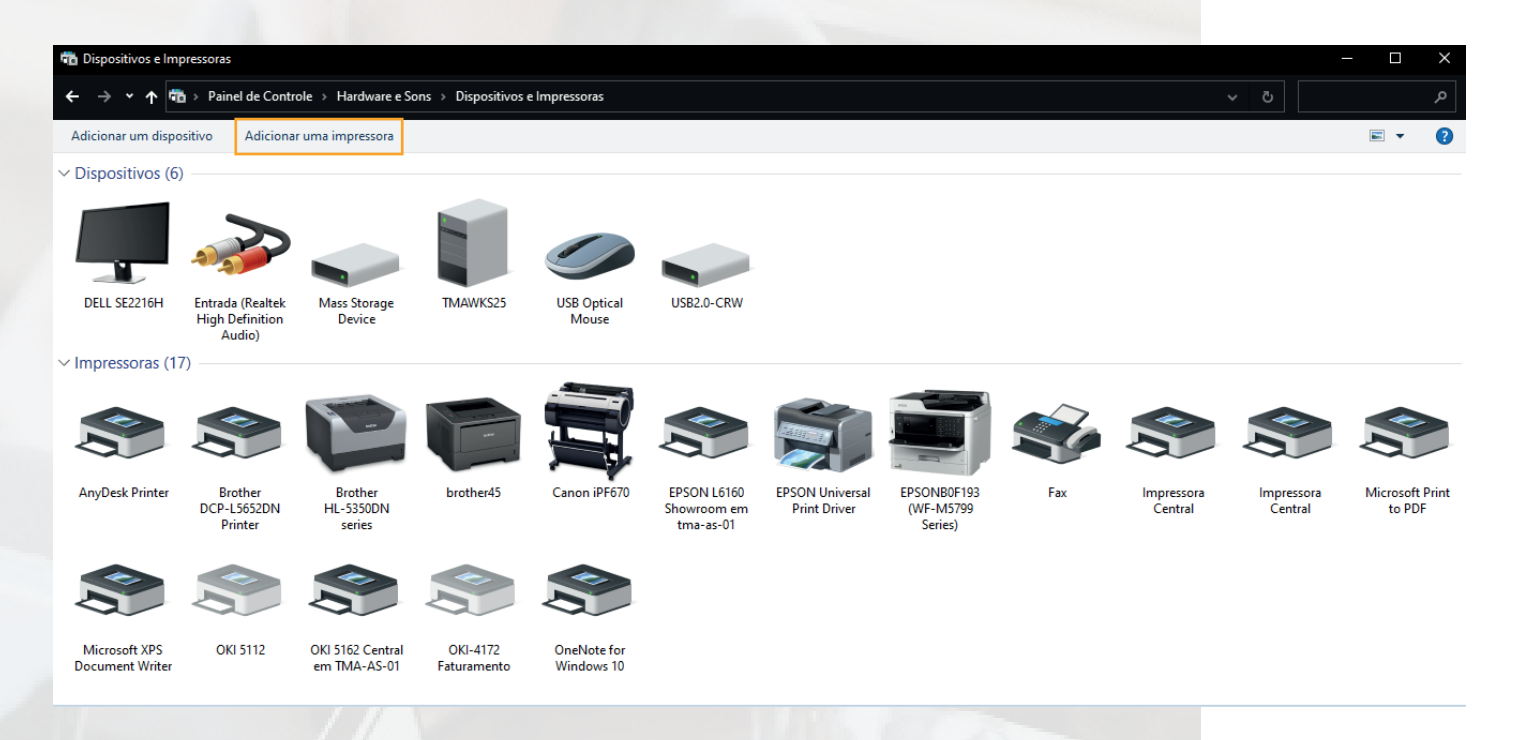

• Marque a opção "A impressora que eu quero não está na lista".

📱 Adicionar dispositivo

#### Escolha um dispositivo ou impressora para adicionar ao PC

Selecione um dispositivo

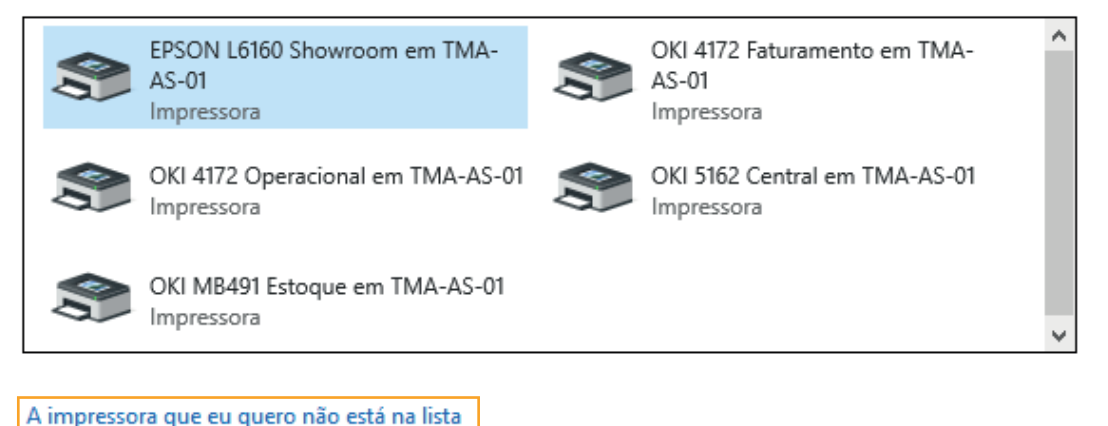

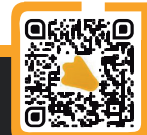

• Selecione a opção "Adicionar uma impressora usando um endereço TCP/IP ou nome de host".

| ← | ÷ | Adicionar | Impressora |
|---|---|-----------|------------|
|---|---|-----------|------------|

| Localizar uma impressora por outras opções                                                                 |          |
|----------------------------------------------------------------------------------------------------|----------|
| 🔿 Minha impressora é um pouco mais antiga. Ajude-me a localizá-la.                                         |          |
| 🔿 Localizar uma impressora no diretório de acordo com a localização ou recurso                             |          |
| 🔿 Selecionar uma impressora compartilhada pelo nome                                                        |          |
|                                                                                                    | Procurar |
| Exemplo: \\nome_computador\nome_impressora ou<br>http:\nome_computador//printers//nome_impressora/.printer |          |
| Adicionar uma impressora usando um endereço TCP/IP ou nome de host                                         |          |
| O Adicionar uma impressora Bluetooth, sem fio ou de rede que seja detectável                               |          |
| O Adicionar uma impressora local ou de rede usando configurações manuais                                   |          |

• Preencha com o IP do printertux em **Nome de host ou endereço IP**, e especifique um nome para a porta.

**Obs:** Aconselhamos que o nome da porta siga o padrão **"IPPrintertux-filaVirtual"**, como no exemplo da imagem. Isso se aplica, caso for utilizado o Printertux Agent.

Adicionar Impressora

# Digitar o nome de host ou endereço IP da impressora

| Tipo de dispositivo:         | Detecção automática 🗸 🗸 |
|------------------------------|-------------------------|
| Nome do host ou endereço IP: | 192.168.25.26           |
| Nome da porta:               | 192.168.25.26-central   |
|                              |                         |

Consultar a impressora e selecionar automaticamente o driver a ser usado

• Selecione a opção Personalizado e clique em Configurações.

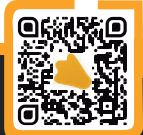

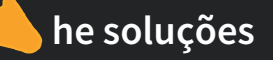

### São necessárias mais informações sobre a porta

O dispositivo não foi encontrado na rede. Certifique-se de que:

- 1. O dispositivo está ligado.
- 2. A rede está conectada.
- 3. O dispositivo está corretamente configurado.
- 4. O endereço na página anterior está correto.

Caso ache que o endereço não está correto, clique em 'Voltar' para retornar à página anterior. Corrija o endereço e execute outra pesquisa na rede. Caso tenha certeza de que o endereço está correto, selecione o tipo de dispositivo abaixo.

| Tipo de dispositiv | vo                   |        |
|--------------------|----------------------|--------|
| ○ Padrão           | Generic Network Card | $\sim$ |
| Personalizad       | do Configurações     |        |

 Acesse o printertux, navegue pelo Menu → Cadastros → Impressoras. Clique no botão Listagem de impressoras.

• Copie exatamente o nome da impressora que deseja configurar.

|                      | <b>C</b> <sup>4</sup> |           |                            |                | 9                                                                                                    |
|----------------------|-----------------------|-----------|----------------------------|----------------|----------------------------------------------------------------------------------------------------|
| 希 Dashboard          |                       |           |                            | Busca:         |                                                                                                    |
| <b>Q</b> Pesquisas   |                       | Nome      | Descrição                  | 🔇 Endereço IP  | ¢° Ação                                                                                                    |
| Cadastros            | ^                     | brother45 | BRN3C2AF4678668            | 192.168.25.45  | <ul> <li>Z</li> <li>D</li> </ul>                                                                                                    |
| 🚢 Grupos             |                       | canon100  | iR1643i                    | 192.168.25.100 | <ul> <li>Z</li> </ul>                                                                                                    |
| Usuários Impressoras |                       | central   | Impressora Central 2 andar | 192.168.25.43  | <ul> <li>Image: Image: Ima</li></ul>        |
| 👲 Centros de custo   |                       | diretoria | Impressora diretoria       | 192.168.25.49  | <ul> <li>Z</li> </ul>                                                                                                    |
| ≥ Políticas          | ×                     | epson218  | WF-M5299 Series            | 192.168.25.218 | <ul> <li>2</li> <li>2</li> <li>3</li> <li>3</li> <li>4</li> <li>4&lt;</li></ul> |
| E Relatorios         | •                     | epson94   | WF-M5799 Series            | 192.168.25.94  | o C 💼                                                                                                    |
| 🚓 Configurações      | •                     | estoque   | Impressora do estoque      | 192.168.25.42  | o c 💼                                                                                                    |

- Novamente na tela de instalação da impressora, na aba protocolo, marque o checkbox LPR.
- Na aba **Configuração LPR**, cole o nome da impressora copiado no Printertux no campo "Nome da fila". No caso do exemplo é **central**.
- Marque a opção Contagem de bytes LPR Habilitada e clique em **OK**.

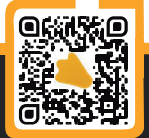

| Configurações de Porta                |                        |
|---------------------------------------|------------------------|
| Nome da Porta:                        | 192.1689.25.18-central |
| Nome da Impressora ou<br>Endereço IP: | 192.1689.25.18         |
| Protocolo                             | ,                      |
| C Raw                                 |                        |
| Configurações RAW                     |                        |
| Número da Porta;                      | 9100                   |
| – Configurações LPR – ,               |                        |
| Nome da Fila:                         | central                |
| Contagem de Bytes LP                  | R Habilitada           |
| Status SNMP Habilitad                 | 0                      |
| Nome da Comunidade;                   | public                 |
| Índice de Dispositivos<br>SNMP:       | 1                      |

• Selecione o driver para o modelo da sua impressora.

he soluções

**Obs:** Lembrando que, para a recuperação de documento funcionar corretamente no Printertux, é necessário um drive do tipo **PCL** ou **PostScript**. No exemplo abaixo, é utilizado o driver universal da EPSON que é do tipo **PCL**.

| nstalar o driver de                                                 | impressora                                                         |
|---------------------------------------------------------------------|--------------------------------------------------------------------|
| 🕿 Escolha sua in                                                    | pressora na lista. Clique em Windows Update para ver mais modelos. |
| Para instalar o driver em um CD de instalação, clique em Com Disco. |                                                                    |
| Para Instalar c                                                     | univer ein uni eb de installação, cilque ein com bisco.            |
| Fabricante                                                          | Impressoras                                                        |
| Fabricante<br>AnyDesk                                               | Impressoras                                                        |
| Fabricante<br>AnyDesk<br>Brother                                    | Impressoras<br>EPSON L6160 Series<br>EPSON Universal Print Driver  |
| Fabricante<br>AnyDesk<br>Brother<br>Canon                           | Impressoras<br>EPSON L6160 Series<br>EPSON Universal Print Driver  |

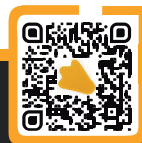

• Digite o nome da impressora que será visto pelo usuário. Uma sugestão seria utilizar o mesmo nome cadastrado no printertux.

• Clique em Avançar.

🖶 Adicionar Impressora

## Digitar o nome de uma impressora

Impressora:

Central

A impressora será instalada com o driver EPSON Universal Print Driver.

• Não é preciso compartilhar a impressora. Deixe a opção **"Não compartilhar está impressora"** marcada e avance.

🖶 Adicionar Impressora

#### Compartilhamento de Impressora

Se você deseja compartilhar esta impressora, forneça um nome de compartilhamento. Você pode usar o nome sugerido ou digitar um novo. O nome de compartilhamento será visível a outros usuários da rede.

Não compartilhar esta impressora

Compartilhar a impressora para que outras pessoas na rede possam localizá-la e usá-la

| Nome de     |  |
|-------------|--|
| Local:      |  |
| Comentário: |  |

🖶 Adicionar Impressora

#### Você adicionou Central com êxito

Para verificar se a impressora está funcionando corretamente, ou para exibir informações de solução de problemas da impressora, imprima uma página de teste.

Imprimir página de teste

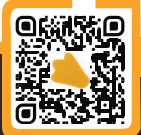

• Verifique no printertux se a impressão foi registrada no log de bilhetagem. Para isso acesse Menu  $\rightarrow$  Informações  $\rightarrow$  Logs do Printertux  $\rightarrow$  Log de Bilhetagem.

| ₿ 1 | 92.168 | 3.25.18/bilhetagem                                                                  |
|-----|--------|-------------------------------------------------------------------------------------|
| 1   | B B    | ilhetagem de impressões                                                             |
|     | ſ      | 2°5 JOB: 23516 ● 27/11/2020 - 15:37 ▲ aoliveira                                     |
|     |        | Documento sem nome 📑 PDF                                                            |
|     |        | ✓ Documento impresso                                                                |
|     |        | 🖶 faturamento (PCL) 🖵 192.168.25.13 🕒 1 Pagina(s) 🧕 R\$ 0,10 🖝 A4 比 BW 📜<br>Simplex |

Pronto, a impressora está configurada e funcionando através do Printertux.

Caso ainda haja dúvidas, estamos à disposição nos contatos abaixo: **Telefones:** (31) 2626-3845 / (31) 4063-9876 **E-mail:** suporte@hesolucoes.com.br

Atenciosamente, HE Soluções em informática LTDA

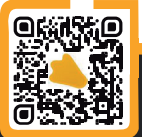

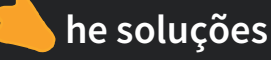